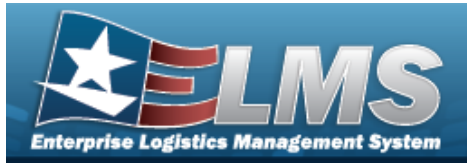

### **Materiel Movement Pick**

#### **Overview**

The Warehouse Management module Materiel Movement Pick process provides the ability to manage the pick planning, allocation, and picking of assets in a Pick Plan record. The process tracks in the system what is physically picked from the warehouse, when the pick plan is executed, and where the assets are located upon completion of the Pick record.

#### Navigation

MATERIEL MGMT > Materiel Movement > Pick > Materiel Movement Pick page

#### Procedures

#### Search for a Materiel Movement Pick Record

One or more of the Search Criteria fields can be entered to isolate the results. By default, all

results are displayed. Selecting at any point of this procedure returns all fields to the default "All" setting.

1. In the Search Criteria box, narrow the results by entering one of the following optional fields.

| structions     |                   |   |                         |     |  |
|----------------|-------------------|---|-------------------------|-----|--|
| earch Criteria |                   |   |                         |     |  |
| i Pick Nbr     | All               |   | i Pick Desc             | All |  |
| Pick Type      | All               |   |                         |     |  |
| Pick Status    | All Open Statuses | Ŧ | Display Closed Statuses |     |  |
| Cost Center    | All               | • | Assigned To             | All |  |

2. Select

#### . The results display in the Materiel Movement Pick grid.

| Mat | riel Movement Pick    | + Add 🏚   | Grid Opti | ons▼        |                   |                   |                       |                     |                                    |             |              |                      |   |
|-----|-----------------------|-----------|-----------|-------------|-------------------|-------------------|-----------------------|---------------------|------------------------------------|-------------|--------------|----------------------|---|
|     | Pick Nbr              | Pick Desc | T Stock   | k Nbr Picks | T Inventory Picks | T Container Picks | T Pick Type           | Pick Status         | Cost Center                        | Assigned To | ▼ Priority ↑ | TRqd Pick By Dt/Tm 🕴 | Ŧ |
| ► F | ick A01P2020233000001 | BPG Test  | 0         |             | 0                 | 1                 | IM - Internal Movemen | t PL - Pick Planned | SWISSCHEESE - NEVER ENOUGH CHEESE. |             | 10           |                      |   |
| H   |                       |           | 50        | v items pe  | r page            |                   |                       |                     |                                    |             |              | 1 - 1 of 1 items     |   |

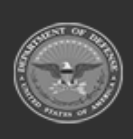

Q Search

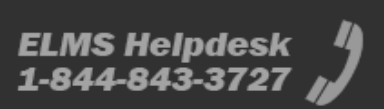

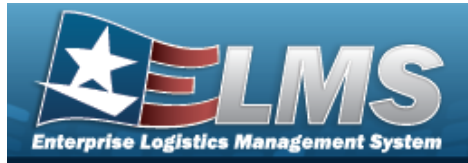

|                                                                                                    | ent Pick                                                           |
|----------------------------------------------------------------------------------------------------|--------------------------------------------------------------------|
| Navigation                                                                                                    |                                                                    |
| MATERIEL MGMT > Materiel Movem<br>page                                                                        | ent > Pick > + Add > Add a Materiel Movement Pick                  |
| Procedures                                                                                                    |                                                                    |
| Add a Materiel Movement Pick R                                                                                | Record                                                             |
| <ul> <li>page. Bold numbered steps are require</li> <li>1. Select + Add to add a request. appears.</li> </ul> | <i>red.</i><br>The <b>Materiel Movement Pick Add</b> pop-up window |
| Fick Fiall Headel                                                                                             |                                                                    |

- **2.** Use **T** to choose the Priority.
- **3.** Enter the Pick DESC in the field provided. *This is a 1024 alphanumeric character field.*

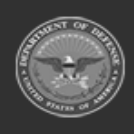

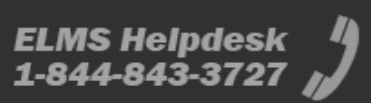

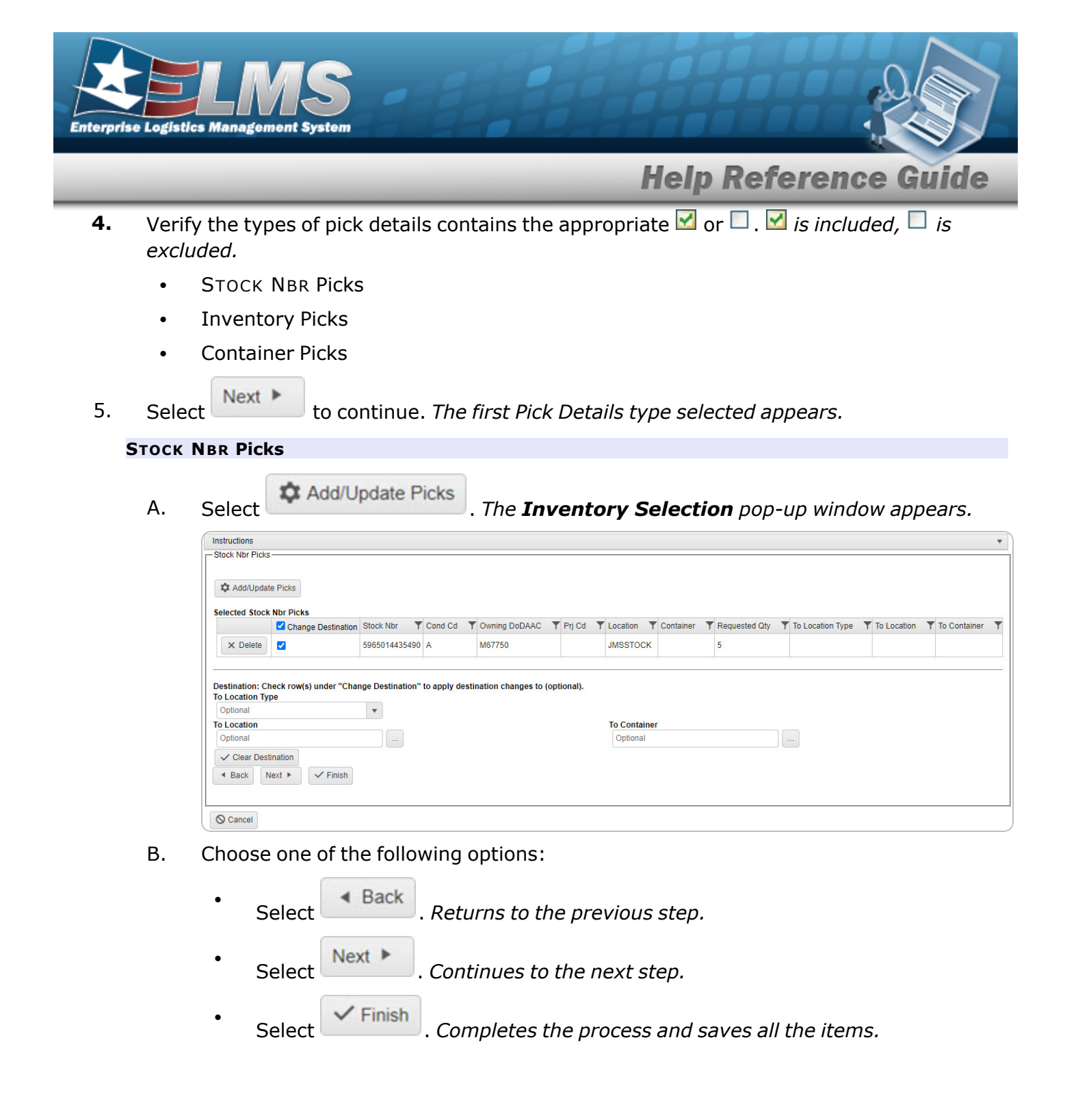

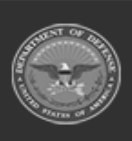

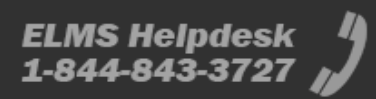

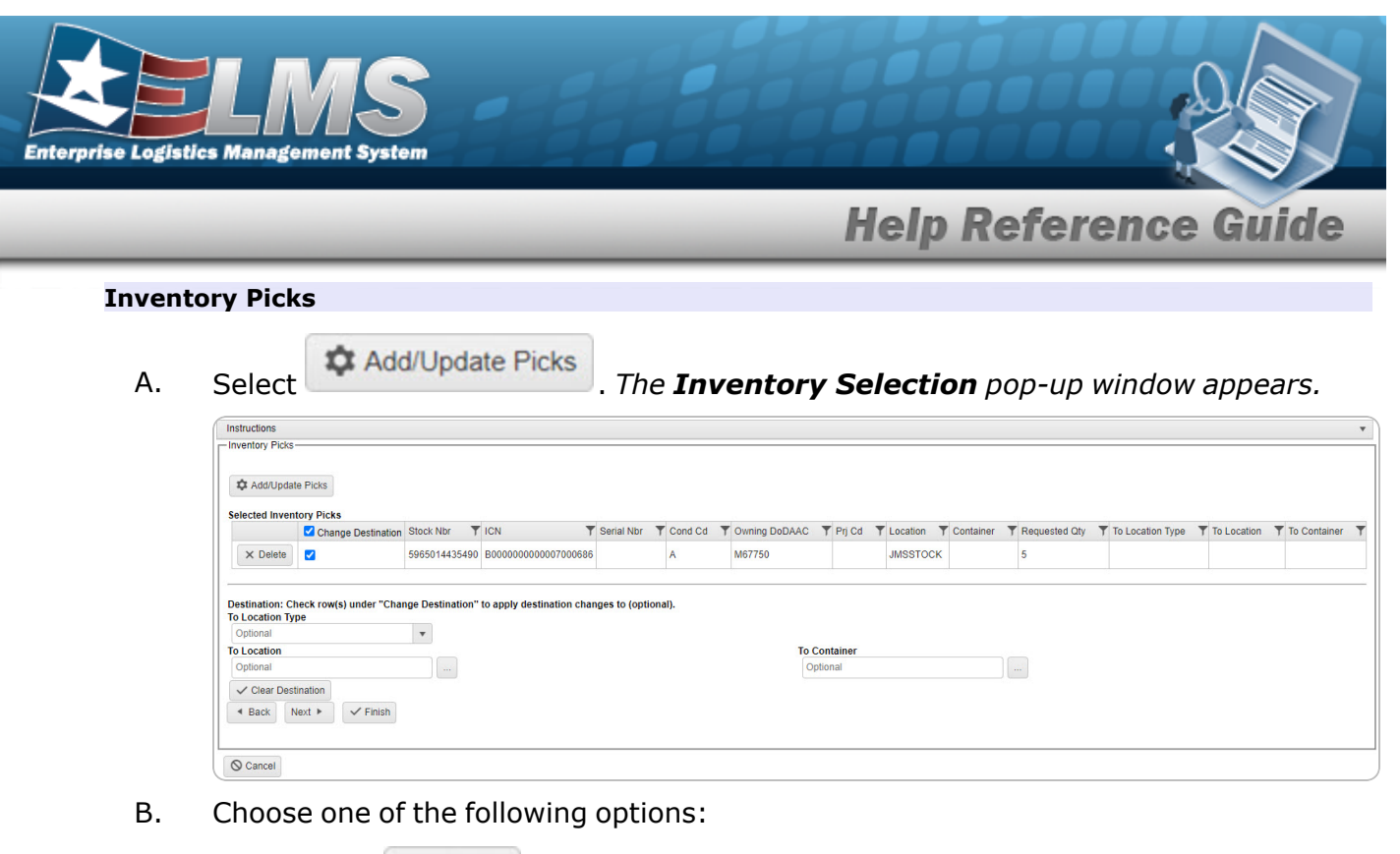

| •       | Select | <ul> <li>Back</li> </ul> | . Returns to the previous step.                  |
|---------|--------|--------------------------|--------------------------------------------------|
| •       | Select | Next 🕨                   | . Continues to the next step.                    |
| •       | Select | ✓ Finish                 | . Completes the process and saves all the items. |
| ner Pio | cks    |                          |                                                  |

#### Contair

- to assist with the Container entry. This is a 25 alphanumeric char-Use 🚺 or Α. acter field.
- + Add Β. Select . The Container appears in the Container Picks grid.

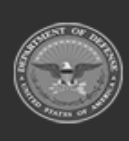

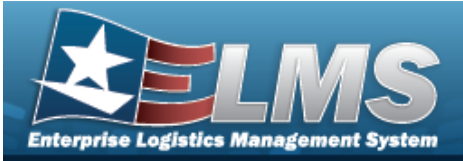

| i* Container<br>Select an Item<br>+ Add |                  |                            |                                               |      |                  |   |             |  |
|-----------------------------------------|------------------|----------------------------|-----------------------------------------------|------|------------------|---|-------------|--|
| Container Picks                         |                  |                            |                                               |      |                  |   |             |  |
|                                         | 🝸 🗹 Ch           | ange Destination           | Container                                     | T    | To Location Type | T | To Location |  |
| × Delete                                |                  |                            | 34467GT                                       |      | 3 - Stock        |   |             |  |
| Destination: Check<br>To Location Type  | row(s) under "Ch | ange Destination" to apply | destination changes to (optional).<br>To Loca | tion |                  |   |             |  |
| Clear Destination                       | 'n               |                            | Opion                                         | u    |                  |   |             |  |
|                                         |                  |                            |                                               |      |                  |   |             |  |

C. Choose one of the following options:

| • | Select | <ul> <li>Back</li> </ul> | . Returns to the previous step.                 |
|---|--------|--------------------------|-------------------------------------------------|
| • | Select | Next 🕨                   | . Continues to the next step.                   |
| • | Select | ✓ Finish                 | . Completes the process and saves all the items |

#### **Review and Finish**

- A. Review the Pick Plan using the following tabs:
  - a. Pick Plan Header

| Pick Plan Header                                 | Stock Nbr Picks | Inventory Picks | Container Picks |                                    |  |
|--------------------------------------------------|-----------------|-----------------|-----------------|------------------------------------|--|
| Pick Nbr<br>(Auto-Generated)<br>Pick Type        |                 |                 |                 | Pick Status<br>(Auto-Determined)   |  |
| IM - Internal Move<br>Cost Center<br>TEST - TEST | ment            |                 |                 | Assigned To<br>PHYSICAL, INVENTORY |  |
| * Priority<br>1<br>* Pick Desc                   |                 |                 |                 | Rqd Pick By Dt/Tm<br>10/21/2024    |  |
| BPG Test All                                     |                 |                 |                 |                                    |  |

b. Stock NBR Picks

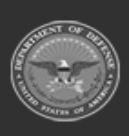

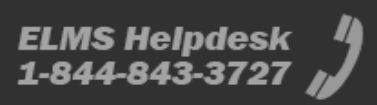

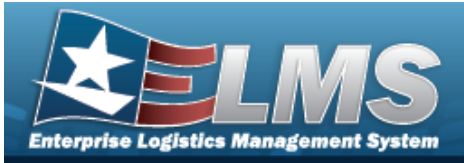

| nstructions                             |              |        |                    |        |         |             |     |           |   |               |   |                  |   |             |   |              |   |
|-----------------------------------------|--------------|--------|--------------------|--------|---------|-------------|-----|-----------|---|---------------|---|------------------|---|-------------|---|--------------|---|
| Review and Finalize-                    |              |        |                    |        |         |             | _   |           | _ |               | _ |                  | _ |             | _ |              |   |
| leview the Pick Plan                    | and associat | ed det | tails and click "F | inish" | to cre  | ate and pla | n t | he Pick.  |   |               |   |                  |   |             |   |              |   |
| Pick Plan Header                        | Stock Nbr F  | icks   | Inventory Picks    | C      | ontaine | er Picks    |     |           |   |               |   |                  |   |             |   |              |   |
| Stock Nbr Picks                         |              |        |                    |        |         |             |     |           |   |               |   |                  |   |             |   |              |   |
| Stock Nbr \Upsilon                      | Cond Cd      | Own    | ing DoDAAC         | Prj C  | d 🝸     | Location    | T   | Container | T | Requested Qty | T | To Location Type | T | To Location | T | To Container | T |
| 5965014435490                           | A            | M67    | 750                |        |         | JMSSTOC     | ĸ   |           |   | 5             |   | 2 - Issue        |   |             |   |              |   |
|                                         |              |        |                    |        |         |             |     |           |   |               |   |                  |   |             |   |              |   |
| <ul> <li>Back</li> <li>Finis</li> </ul> | sh           |        |                    |        |         |             |     |           |   |               |   |                  |   |             |   |              |   |
|                                         |              |        |                    |        |         |             |     |           |   |               |   |                  |   |             |   |              |   |
| O Cancel                                |              |        |                    |        |         |             |     |           |   |               |   |                  |   |             |   |              |   |

#### c. Inventory Picks

| ew and Finalize—          | and as:     | sociated det | ails | and click "Fini        | sh" t | o create an   | nd pl | an the Pick. |           |   |                    |   |                               |   |             |   |              |   |
|---------------------------|-------------|--------------|------|------------------------|-------|---------------|-------|--------------|-----------|---|--------------------|---|-------------------------------|---|-------------|---|--------------|---|
| ick Plan Header           | Stock       | Nbr Picks    | In   | ventory Picks          | Cor   | ntainer Picks | s     |              |           |   |                    |   |                               |   |             |   |              |   |
| IVENTORY PICKS            | Ţ           | Cond Cd      | Ŧ    | Owning DoDAA           | c '   | 🝸 Prj Cd      | T     | Location     | Container | T | Requested Qty      | Ŧ | To Location Type              | T | To Location | Ŧ | To Container | Ŧ |
| B000000000000000          | 000686      | A            |      | M67750                 |       |               |       | JMSSTOCK     |           |   | 5                  |   | 2 - Issue                     |   |             |   |              |   |
| ICN<br>B00000000000000000 | T<br>000686 | Cond Cd      | Y    | Owning DoDAA<br>M67750 | C '   | ▼ Prj Cd      | Y     | Location T   | Container | T | Requested Qty<br>5 | T | To Location Type<br>2 - Issue | Y | To Location | Y | To Container |   |

#### d. Container Picks

| view the Pick Plan | and associated det | ails and click "F | nish" to create and plan the Pick. |   |             |  |
|--------------------|--------------------|-------------------|------------------------------------|---|-------------|--|
| Pick Plan Header   | Stock Nbr Picks    | Inventory Picks   | Container Picks                    |   |             |  |
| Container Picks    |                    |                   |                                    |   |             |  |
| Container          |                    | To Loca           | tion Type                          | T | To Location |  |
| 34467GT            |                    | 3 - Stoc          | k                                  |   |             |  |
| Back V Finis       | sh                 |                   |                                    |   |             |  |

B. Choose one of the following options:

Select Back . *Returns to the previous step.* 

• Select Finish . The **Materiel Movement Pick Add** pop-up window closes, and the Pick is added to the top of the Materiel Movement Pick grid.

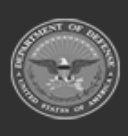

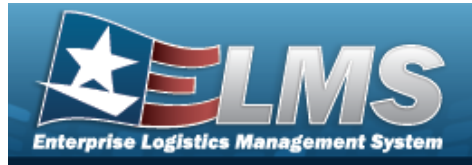

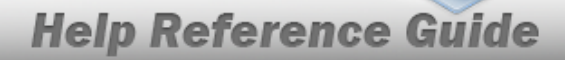

## **Update a Materiel Movement Stock Number Pick**

#### Navigation

MATERIEL MGMT > Materiel Movement > Pick > Search > Pick (desired record) > Edit (desired record) > Update STOCK NBR Picks pop-up window

#### Procedures

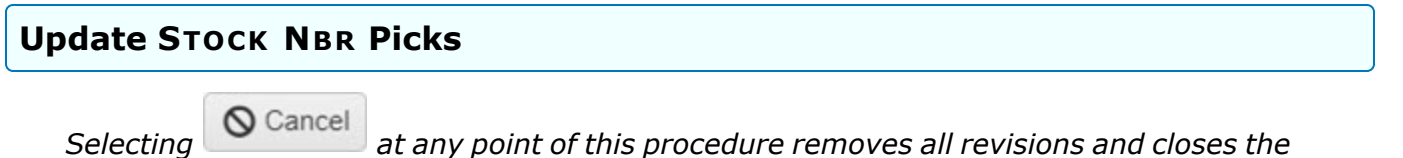

page. **Bold** numbered steps are required.

1. Select rest to the desired entry. *The Update Stock NBR Picks pop-up window appears.* 

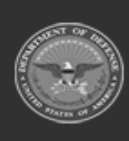

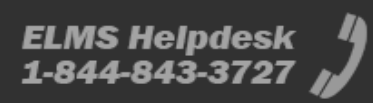

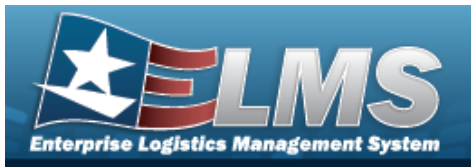

| Instructions                  |                                |  |
|-------------------------------|--------------------------------|--|
| Stock Nbr<br>4240015262168    | Cond Cd<br>A - Svcbl(w/o Qual) |  |
| Location<br>STAGEIN           | Container                      |  |
| Owning DoDAAC<br>M67750       | Prj Cd                         |  |
| * Requested Qty<br>2          | * Planned Qty<br>2             |  |
| Status<br>NP - Not Picked     | Include Pick                   |  |
| i To Location                 | <i>i</i> To Container          |  |
| PACK ISSUE                    | Optional                       |  |
| To Location Type<br>2 - Issue |                                |  |

- **A.** Verify the Requested QTY.
- B. Update the To Location field, using **i** or **i** to assist with the revised location. *This is a 25 alphanumeric character field.*
- C. Verify the Container.
- **D.** Verify the Planned QTY.
- E. Update the To Container field, using i or to assist with the revised identification. *This is a 25 alphanumeric character field.*
- F. Select Update . The **Update STOCK NBR Picks** pop-up window closes, and the revised Pick appears in the STOCK NBR Picks grid in green.

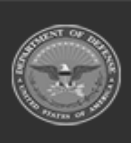

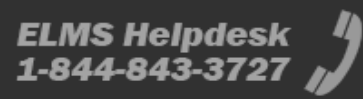

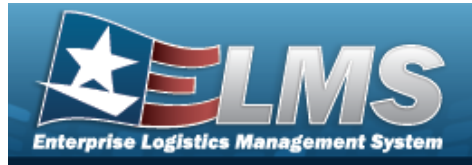

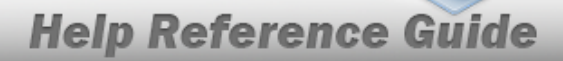

## **Update a Materiel Movement Inventory Pick**

#### Navigation

MATERIEL MGMT > Materiel Movement > Pick > Search > Pick (desired record) > Edit (desired record) > Update Inventory Picks pop-up window

#### Procedures

# Update Inventory Picks

Selecting at any point of this procedure removes all revisions and closes the page. **Bold** numbered steps are required.

1. Select rest to the desired entry. *The Update Inventory Picks pop-up window appears.* 

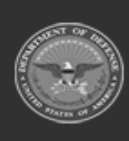

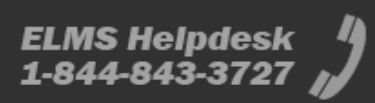

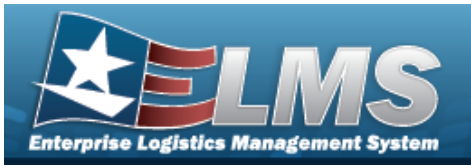

| Instructions               |                                                  |    |  |
|----------------------------|--------------------------------------------------|----|--|
| ICN<br>A000000000007225901 | Serial Nbr<br>03003950                           |    |  |
| Stock Nbr<br>4520014442375 | Cond Cd<br>X - Suspended (Repair Decision Delaye | d) |  |
| Location<br>SORT           | Container                                        |    |  |
| Owning DoDAAC<br>M67750    | Prj Cd                                           |    |  |
| * Requested Qty<br>1       | * Planned Qty<br>1                               |    |  |
| Status                     | * Picked Qty                                     |    |  |
| NP - Not Picked            | 0                                                | \$ |  |
| <i>i</i> To Location       | i To Container                                   |    |  |
| Optional                   | B2011BOX3                                        |    |  |
| To Location Type           |                                                  |    |  |

- **2.** Verify the Requested QTY.
- 3. Update the To Location field, using *i* or *i* to assist with the revised location. *This is a* 25 alphanumeric character field.
- **4.** Verify the Planned QTY.
- **5.** Update the Picked QTY field, using to choose the revised amount.
- 6. Update the To Container field, using i or to assist with the revised identification. *This is a 25 alphanumeric character field.*
- 7. Select Update Inventory Picks pop-up window closes, and the revised Pick appears in the Inventory Picks grid in green.

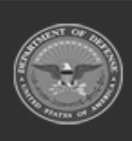

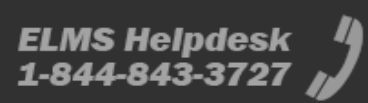

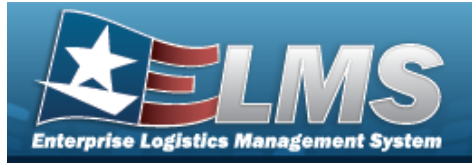

## **Update a Materiel Movement Container Pick**

#### Navigation

MATERIEL MGMT > Materiel Movement > Pick > Search > Pick (desired record) > Edit (desired record) > Update Inventory Picks pop-up window

#### Procedures

#### **Update Container Picks**

O Cancel

Selecting at any point of this procedure removes all revisions and closes the page. **Bold** numbered steps are required.

1. Select **Edit** next to the desired entry. *The Update Container Picks pop-up window* 

#### appears.

| Instructions            |                                   | * |
|-------------------------|-----------------------------------|---|
| Container               | i To Location                     |   |
| A2430                   | 3169STAGEOUT                      | ] |
| Status<br>NP - Not Pick | To Location Type<br>ked 2 - Issue |   |

- 2. Update the To Location field, using *i* or *i* to assist with the revised location. *This is a* 25 alphanumeric character field.
- 3. Select Update . The **Update Container Picks** pop-up window closes, and the revised Pick appears in the Container Picks grid in green.

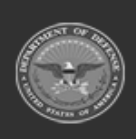

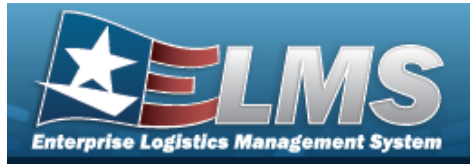

Pick

## View the Materiel Movement Pick Details — for Open Picks

#### Navigation

MATERIEL MGMT > Materiel Movement > Pick > Search > Materiel Movement Pick Details — for Open Picks page

(desired record)

#### **Procedures**

**Display an Open Materiel Movement Pick Details** 

O Cancel

Selecting at any point of this procedure removes all revisions and closes the page. **Bold** numbered steps are required.

1. View the Pick Plan Selected Panel.

| Instructions                                        |                                                                                       |                                                            |                                 |                            |   |
|-----------------------------------------------------|---------------------------------------------------------------------------------------|------------------------------------------------------------|---------------------------------|----------------------------|---|
| Pick Plan Selected                                  | t                                                                                     |                                                            |                                 |                            |   |
| Pick Nbr<br>Pick Status<br>Pick Type<br>* Pick Desc | <u>NCRP2024271000002</u><br>PL - Pick Planned<br>IM - Internal Movement<br>BPG Test 1 | Cost Center TEST - TEST<br>Assigned To PHYSICAL, INVENTORY | * Priority<br>Rqd Pick By Dt/Tm | 4<br>10/7/2024 12:30:00 PN | I |

- **A.** Verify the PICK DESC.
- **B.** Verify the Priority.
- 2. Determine which entries require a mass movement.

| -Mass Edit Location or Container |                    |  |
|----------------------------------|--------------------|--|
| i To Location                    | <br>i To Container |  |
| Select an Item                   | <br>Select an Item |  |
| ✓ Update Selected                |                    |  |

- A. Click  $\square$  to select the desired entry(ies) in the respective grids. To select all entries in the grid, click  $\square$  All at the top of the grid.
- B. Choose one or both of the following steps:

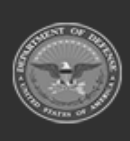

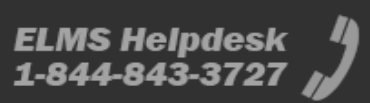

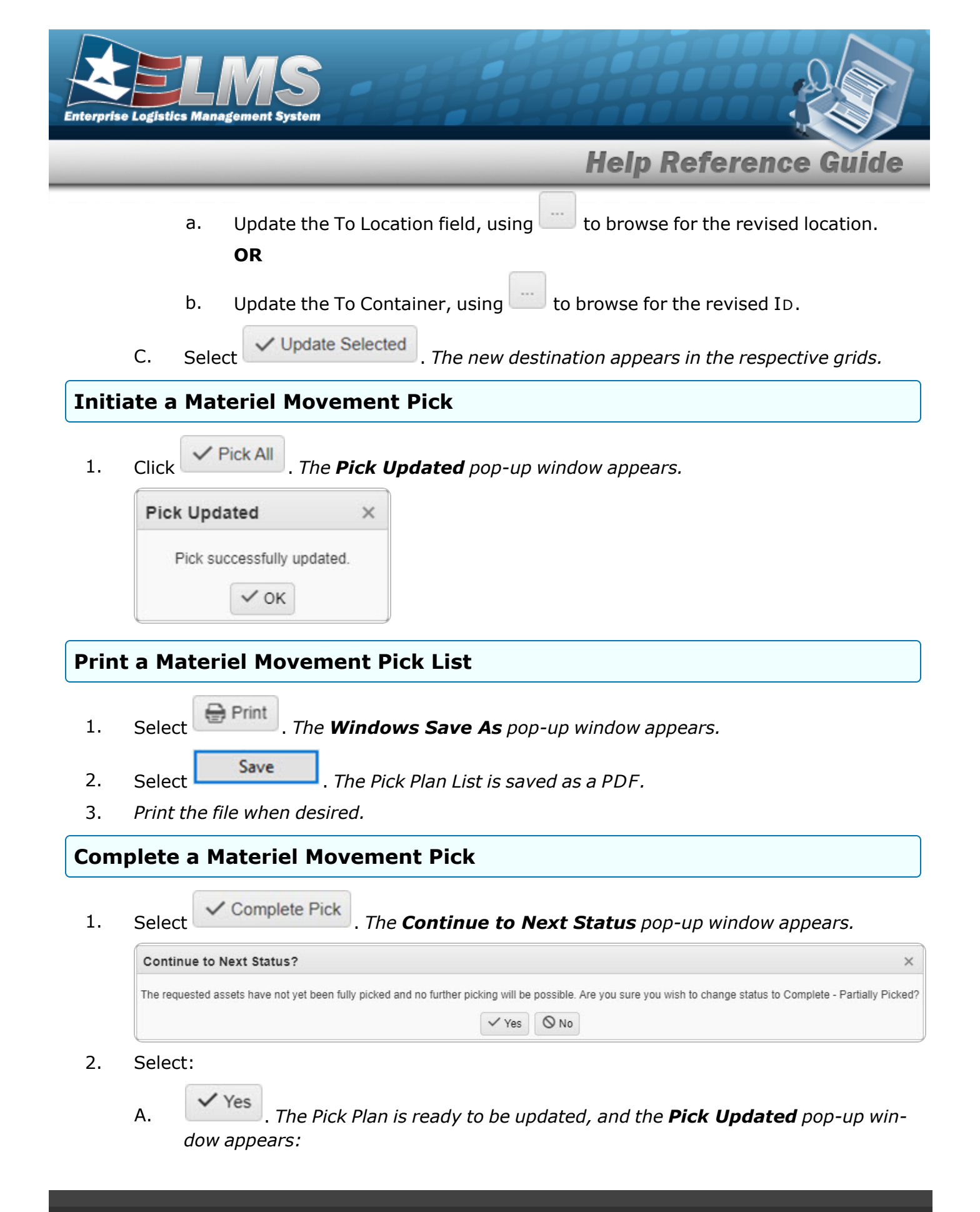

ELMS Helpdesk 1-844-843-3727 💋

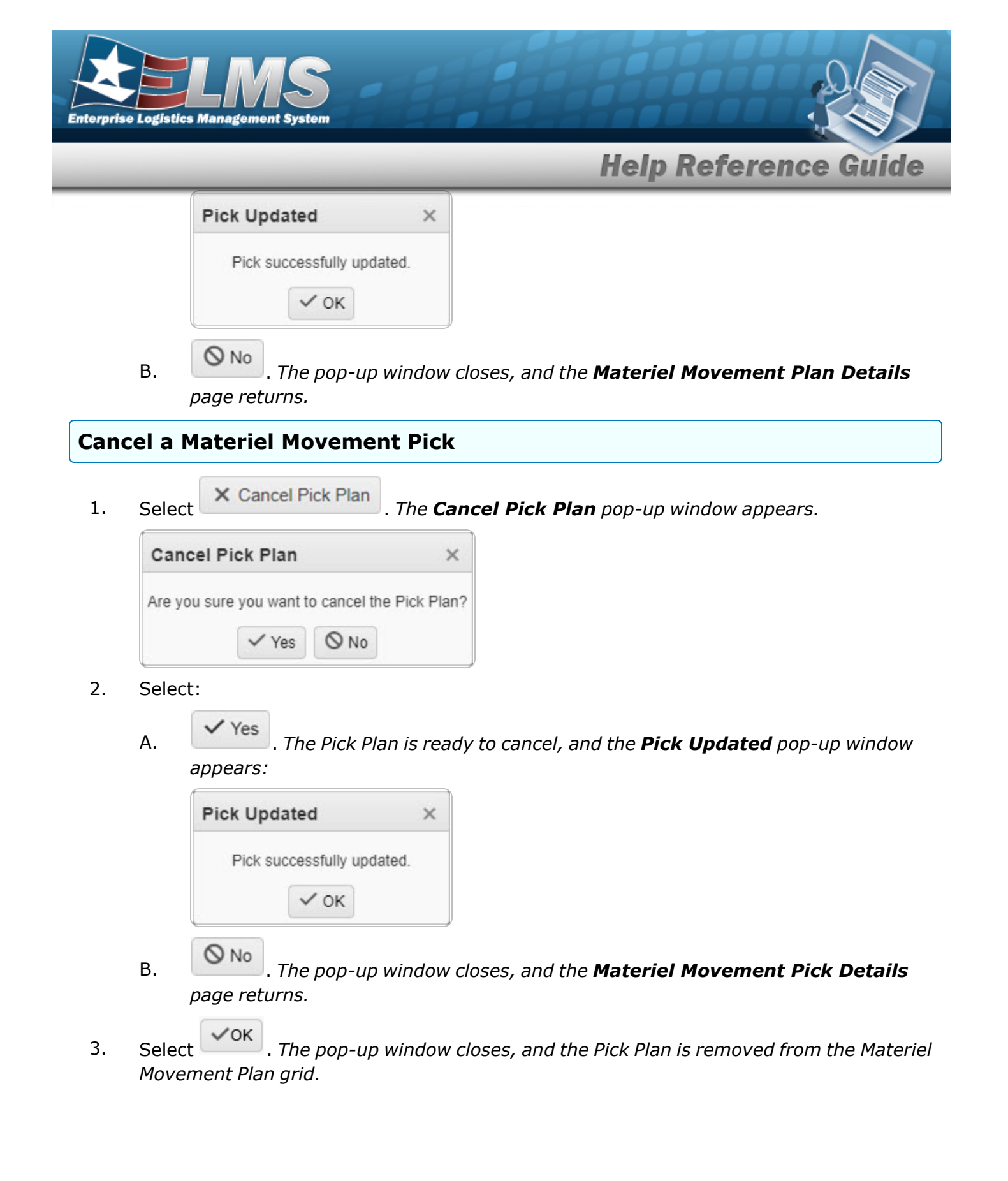

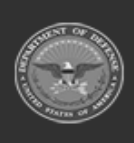

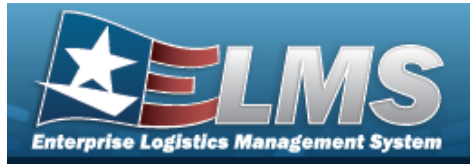

## View the Materiel Movement Pick Details — for Closed Picks

#### Navigation

Q Search MATERIEL MGMT > Materiel Movement > Pick >  $\Box$  Display Closed Statuses > Q Details > Materiel Movement Pick Details — for Closed Picks page **Procedures Display a Closed Materiel Movement Pick Details** ○ Cancel at any point of this procedure removes all revisions and closes the Selecting page. **Bold** numbered steps are required. Q Details 1. Select next to the desired record. The Materiel Movement Pick Details page appears. View the Pick Plan Selected Panel. 2. Instructions Pick Plan Selected Pick Nbr NCLP2020233000002 Cost Center CST1 - RECEIVING AND ISSUE \* Priority 10 Pick Status PI - Pick Plan Created Assigned To ATHEY, FAITH Rqd Pick By Dt/Tm N/A Pick Type IM - Internal Movement \* Pick Desc BPG Test Α. Verify the PICK DESC.

- **B.** Verify the Priority.
- 3. View the STOCK NBR Picks Grid.

| Stock Nbr Pic | ks 🗱 Grid Options     |                              |                  |                    |                |             |                        |                 |               |             |              |                  |                 |          |                  |   |
|---------------|-----------------------|------------------------------|------------------|--------------------|----------------|-------------|------------------------|-----------------|---------------|-------------|--------------|------------------|-----------------|----------|------------------|---|
| Stock Nbr †   | T Item Desc           | T Mgmt Cd                    | ▼ Include Pick ↓ | ▼ Status           | T Location     | T Container | T Cond Cd              | T Requested Qty | T Planned Qty | To Location | To Container | To Location Type | T Owning DoDAAC | T Prj Cd | T Inv Type       | T |
| 113811381138A | LIGHT SABER -<br>BLUE | A - Serial Number<br>Managed | Yes              | NP - Not<br>Picked | ACB-2<br>COMMS |             | A - Svcbl(w/o<br>Qual) | 2               | 2             |             |              |                  | N00022          |          | End Item         |   |
|               | <b>H</b>              | <ul> <li>H) 50 T</li> </ul>  | items per page   |                    |                |             |                        |                 |               |             |              |                  |                 |          | 1 - 1 of 1 items |   |

4. View the Inventory Picks Grid.

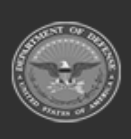

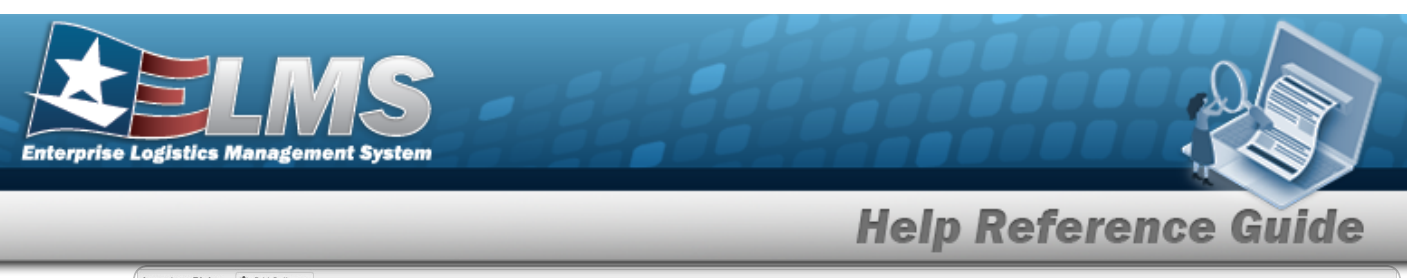

|   | Inventory Picks    | Grid Options   |                          |            |                |                    |                |             |                        |               |               |             |              |                  |                 |          |            |                  |   |
|---|--------------------|----------------|--------------------------|------------|----------------|--------------------|----------------|-------------|------------------------|---------------|---------------|-------------|--------------|------------------|-----------------|----------|------------|------------------|---|
|   | ICN †              | T Stock Nbr    | T Item Desc T            | Serial Nbr | ▼ Pick Order ↑ | ▼ Status           | T Location     | T Container | T Cond Cd              | Requested Qty | T Planned Qty | To Location | To Container | To Location Type | T Owning DoDAAC | ▼ Prj Cd | T Inv Type | T Parent ICN     | Ŧ |
|   | A00000000000053007 | 1 113811381138 | B LIGHT SABER<br>- GREEN | GREEN-2    | 0              | NP - Not<br>Picked | ACB-2<br>COMMS |             | A - Svcbl(w/o<br>Qual) | 1             | 1             |             |              |                  | N00022          |          | End Item   |                  |   |
| l |                    | H (H (4)       | ► ► 50                   | ▼ items    | per page       |                    |                |             |                        |               |               |             |              |                  |                 |          |            | 1 - 1 of 1 items |   |

5. View the Container Picks Grid.

| Container Picks Crid Options |                    |                  |                  |
|------------------------------|--------------------|------------------|------------------|
| Status                       | ▼ Container ↑      | To Location Type | T                |
| NP - Not Picked              | COL000000000000098 | 6 - Repair       |                  |
|                              | tems per page      |                  | 1 - 1 of 1 items |

6. Choose

• Back to return to the previous page.

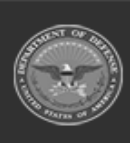

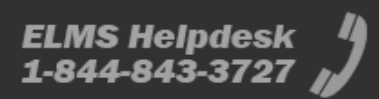